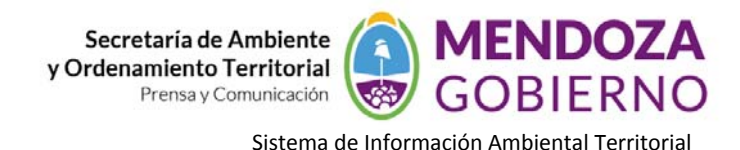

## **NODO AMBIENTE**

## **INSTRUCTIVO DE USO**

## gvSIG – Herramienta SELECCIÓN POR CAPAS

Analizamos a partir de 2 capas determinadas, en este caso utilizaremos la capa Departamentos de Mendoza y Puestos del Secano.

Supongamos que queremos seleccionar todos los puestos (capa de puntos) que se encuentran en el departamento de Santa Rosa (capa de polígonos), para ello debo realizar lo siguiente:

- 1- Incorporo las 2 capas, por ej. puestos (puntos) y departamentos de Mendoza (polígonos)
- 2- Selecciono uno de los polígonos (por ej. departamento de Santa Rosa)

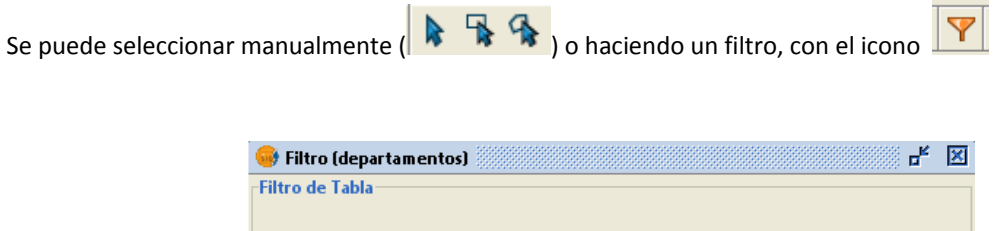

| Campos:<br>LAYER<br>AREA<br>PERIMETER<br>DEPTOS<br>DEPTOS ID<br>DEPTOS ID<br>ESUPERFICE<br>ZSUPERFURB<br>ZSUPERFUL | e e e Date<br>Constant of Not 0<br>Borrar texto<br>3° | Valores conocidos:<br>LAVALLE<br>LUJAN DE CUYO<br>MAIPU<br>MALARGUE<br>RIVADAVIA<br>SAN CARLOS<br>SAN MARTIN<br>SAN MARTIN<br>SAN MARTIN<br>SAN TAROSA<br>TURUYAN<br>TUPUNGATO |
|----------------------------------------------------------------------------------------------------|-------------------------------------------------------|----------------------------------------------------------------------------------------------------|
| ZNOMBRE = 'SANTA ROS                                                                                               |                                                       | Nuevo conjunto<br>Añadir al conjunto<br>eleccionar del conjunto                                                                                                    |

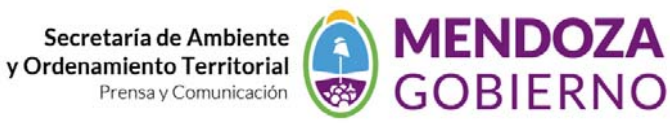

Sistema de Información Ambiental Territorial

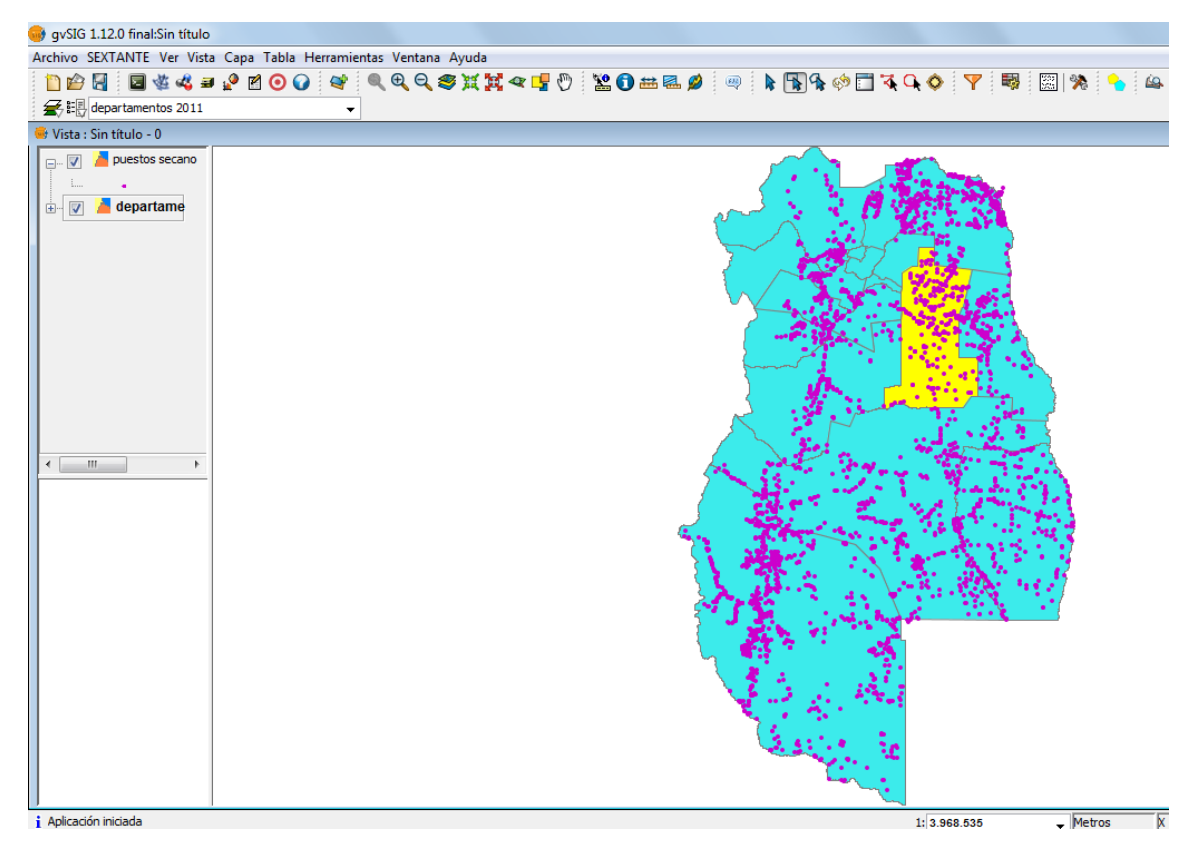

- 3- Activo la capa de puntos (puestos)
- 4- Luego voy a la pestaña "Vista" "Selección" "Selección por capa"

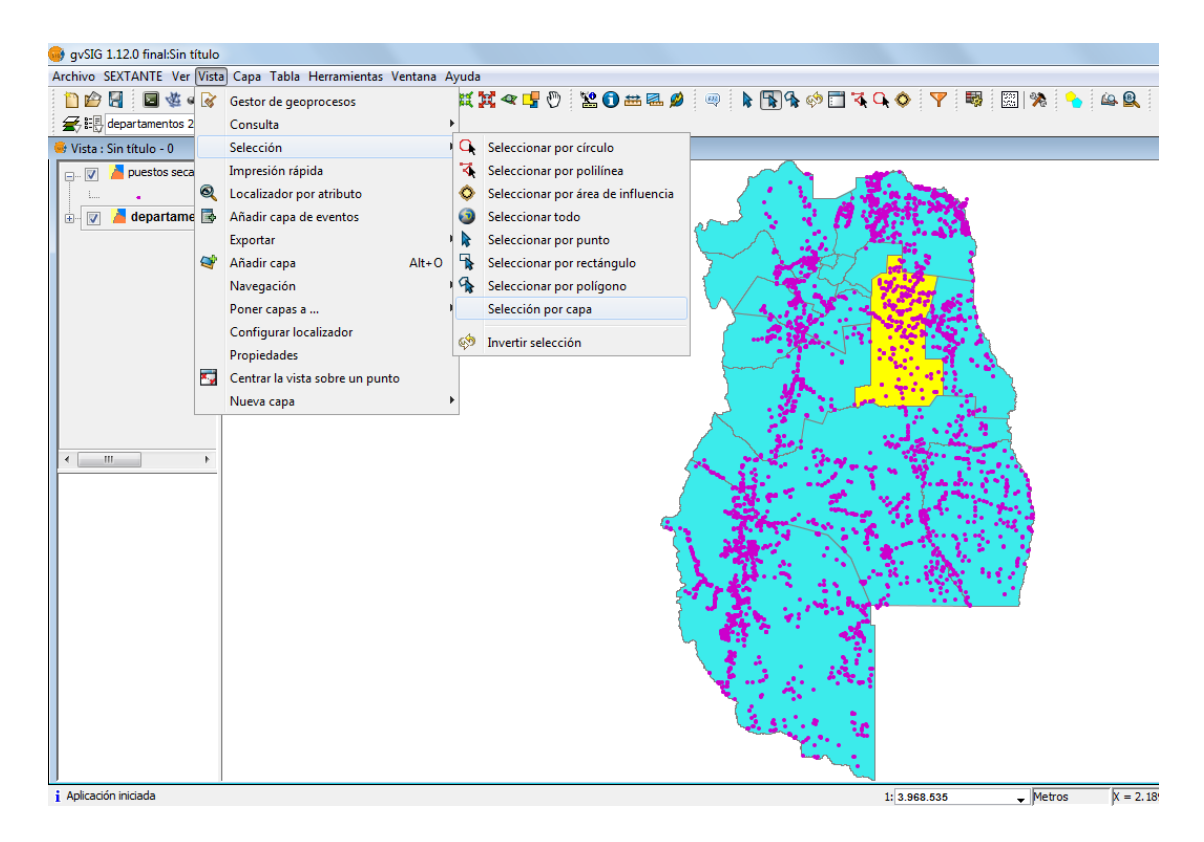

5- Me aparece una ventana, debo colocar lo siguiente:

Agencia Provincial de Ordenamiento Territorial – Sistema de Información Ambiental Territorial – www.siat.mendoza.gov.ar - pág. 2

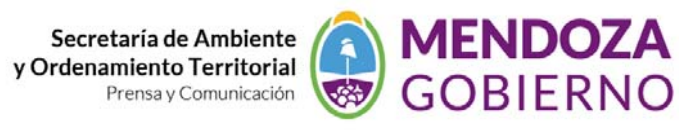

Sistema de Información Ambiental Territorial

| gvSIG 1.12.0 final:Sin título                                                                                                    |                                                                       |
|----------------------------------------------------------------------------------------------------|-----------------------------------------------------------------------|
| rchivo SEXTANTE Ver Vista Capa 1                                                                                                    | a Herramientas Ventana Ayuda                                          |
| 🛅 😰 🛃 🗄 🖬 🍇 🕰 🛥 🖉 🖄                                                                                                    | O 🗑 🔍 Q Q S X X 2 T D 📇 O 🖄 🖉 💷 🖉 🖉 🐘 🕅 A 🔅 T 7 Q O T 🐺 S 🕲 🕲 🚱 🖉 🖉 🖉 |
| 🗲 🗄 departamentos 2011                                                                                                    | •                                                                     |
| Vista : Sin título - 0                                                                                                    |                                                                       |
| Image: Second second second | Selección por capa                                                    |
|                                                                                                    | Seleccionar de las capas activas los elementos que: Nuevo conjunto    |
|                                                                                                    | Estén contenidos en Añadir al conjunto                                |
|                                                                                                    | Elementos seleccionados de la capa Seleccionar del conjunto           |
|                                                                                                    | departamentos 2011   Cancelar                                         |
|                                                                                                    |                                                                       |
| Aplicación iniciada                                                                                                    | 1:3 968 535 Metros X = 1.9                                            |

 6- Coloco "Nuevo conjunto", y me seleccionará todos los puestos (puntos) que están en el departamento de Santa Rosa

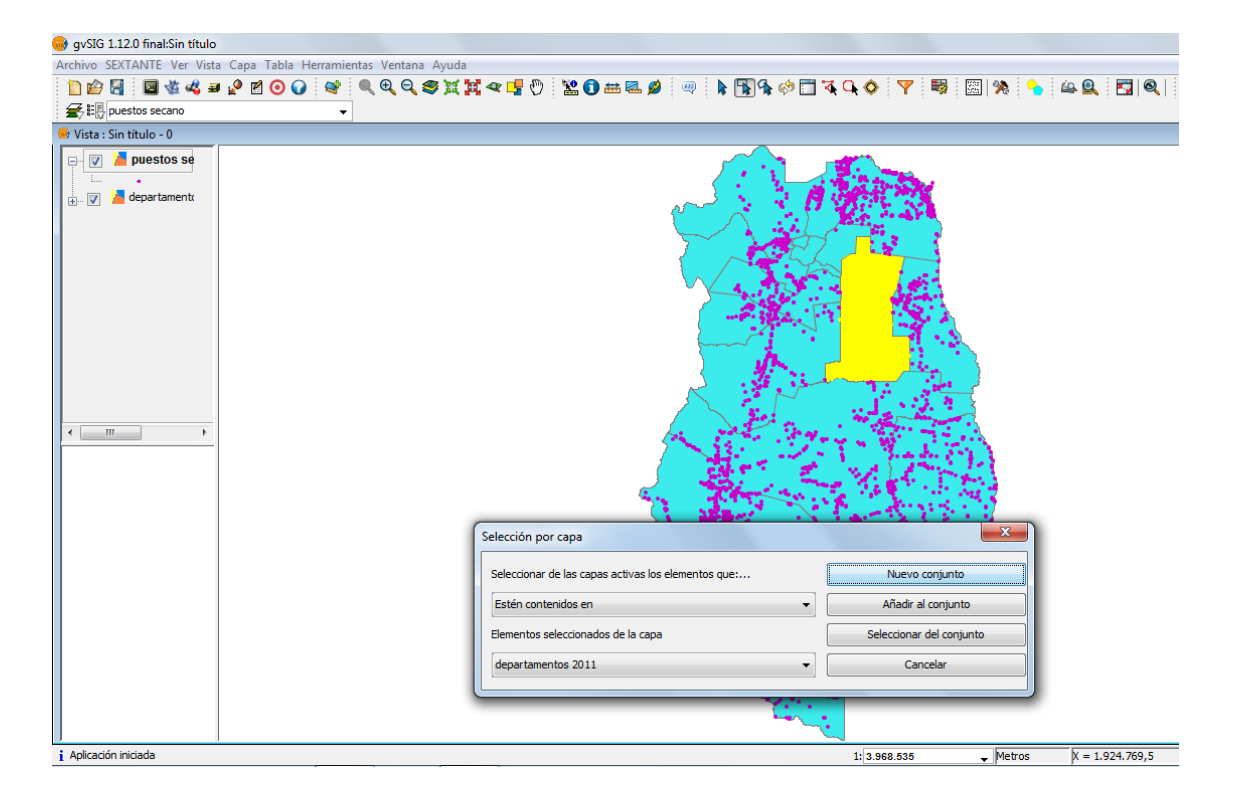